### Ingresa la siguiente dirección:

### https://educatic.unam.mx/

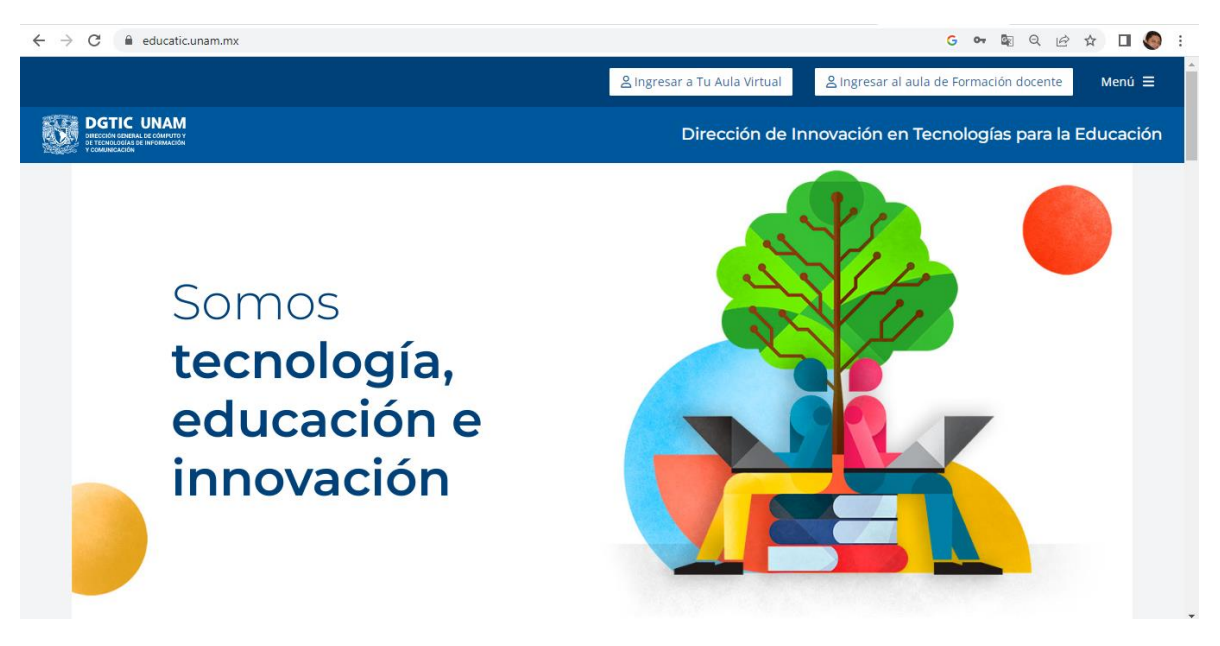

#### Ingresa a tu aula virtual

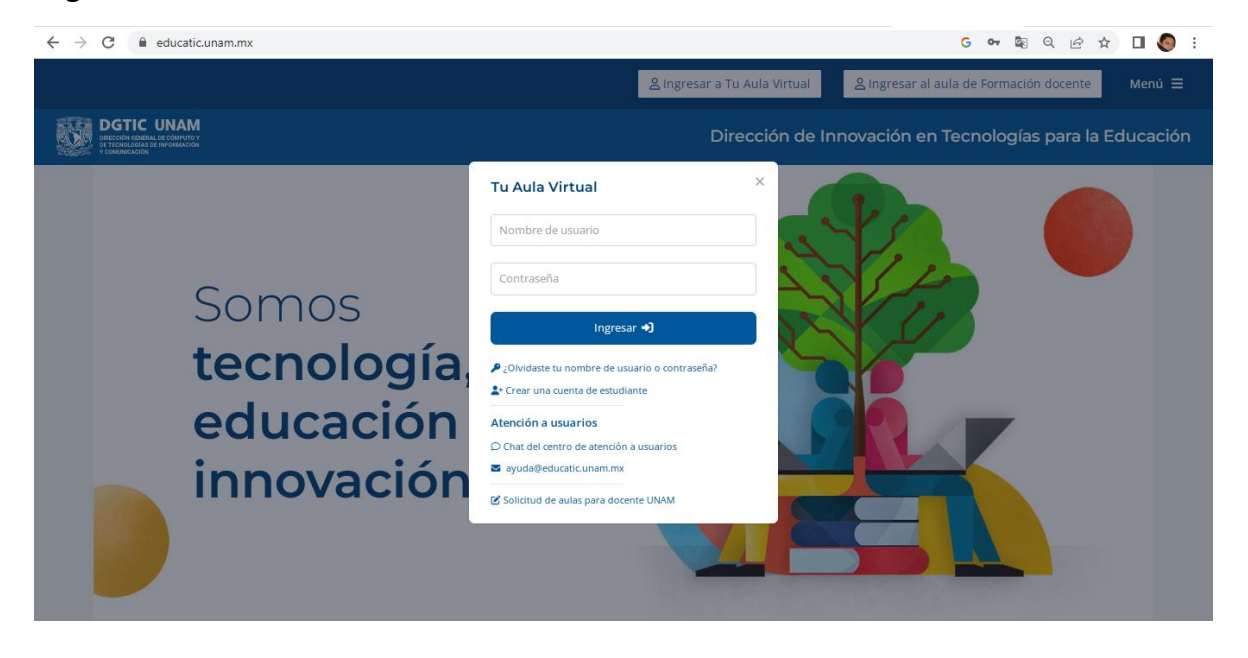

a) Si estas registrado en "Tu Aula Virtual"

Ingresa con tus claves y contraseñas

b) Si no estas registrado, crea una cuenta de estudiante y llena los siguientes datos:

| Tu aula virtua                   | al                         |                       |
|----------------------------------|----------------------------|-----------------------|
| Nueva cuenta                     |                            |                       |
| ▼ Elegir su non                  | nbre de usuario y contrase | ≂ Colapsar todo<br>ña |
| Nombre de usuario                | 0                          |                       |
| Contraseña                       | 0                          |                       |
| <ul> <li>Más detalles</li> </ul> |                            |                       |
| Dirección Email                  | 0                          |                       |
| Correo (de nuevo)                | 0                          |                       |
| Nombre                           | 0                          |                       |
| Apellido(s)                      | 0                          |                       |
| Ciudad                           |                            |                       |
| País                             | México                     |                       |
|                                  | Crear mi cuenta nueva Can  | icelar                |
| En este formato hay can          | npos obligatorios 🕕        |                       |

Una vez que ingreses al aula virtual, debes de seleccionar la institución: CCH

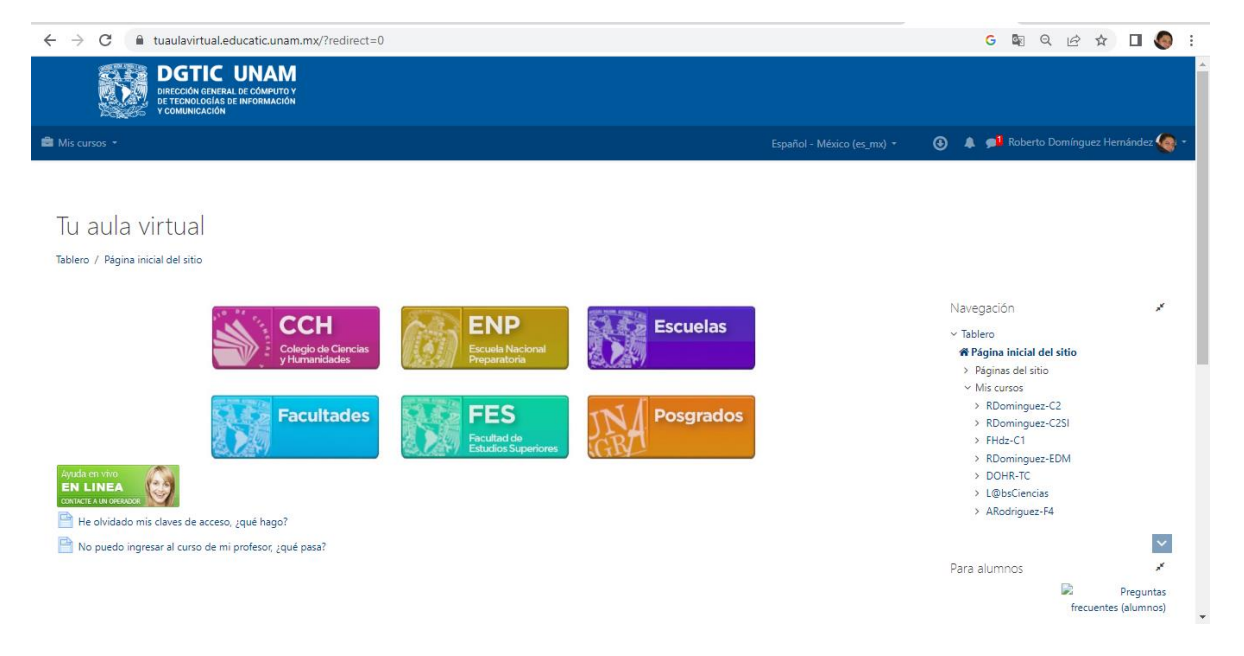

# Debes de seleccionar el Plantel Oriente:

| ← → C  ⓐ tuaulavirtual.educatic.unam.mx/course/index.php?categoryid=75      |               | G 🗟 Q 🖻 🕁                                            | 🗆 🌔 :      |
|-----------------------------------------------------------------------------|---------------|------------------------------------------------------|------------|
| DGTIC UNAM<br>BETCCIÓN GENERAL DE CÓMPUTO Y<br>BETGENERACIÓN<br>Y COMPLEZAM |               |                                                      |            |
| 🚔 Mis cursos 🔹                                                              |               | 🗿 🌲 🟓 Roberto Domínguez Herr                         | nández 🌘 - |
|                                                                             |               |                                                      |            |
| ССН                                                                         |               |                                                      |            |
| Tablero / Cursos / CCH                                                      |               |                                                      |            |
|                                                                             | <b>0</b> -    | Administración                                       | /          |
| Categorias: CCH                                                             |               | ✓ Categoría: CCH ☑ Estructuras de competencia        |            |
| Buscar cursos Ir 📀                                                          |               |                                                      |            |
|                                                                             | Expandir todo | Navegación                                           | *          |
| Colegio de Ciencias y Humanidades Espacio Docente                           |               | ✓ Tablero                                            |            |
| Colegio de Ciencias y Humanidades Plantel Azcapotzalco                      |               | 🕷 Página inicial del sitio                           |            |
| Colegio de Ciencias y Humanidades Plantel Naucalpan                         |               | > Páginas del sitio                                  |            |
| Cologio de Ciencias y Humanidados Plantel Oriento                           |               | <ul> <li>Mis cursos</li> <li>Dominante Co</li> </ul> |            |
| r Colegio de Ciencias y Humanidades Plantel Oriente                         |               | > RDominguez-C2                                      |            |
| Colegio de Ciencias y Humanidades Plantel Sur                               |               | > FHdz-C1                                            | ~          |
| Colegio de Ciencias y Humanidades Plantel Vallejo                           |               | > RDominguez-EDM                                     |            |
| Dirección General del Coleccio de Ciencias y Humanidades                    |               | > DOHR-TC                                            |            |
| preceien deneral der colegio de ciencias y namaniquaes                      |               | > L@bsCiencias                                       |            |
|                                                                             |               | A Development FA                                     |            |

# En la hoja 1, seleccionas la materia de Cálculo

| ← → C                                                                                                    | G Q 🖻 🖈 🔲 🌏 :                                                                                                    |
|----------------------------------------------------------------------------------------------------|----------------------------------------------------------------------------------------------------|
| Colegio de Ciencias y Humanidades Plantel Oriente<br>Tablero / Cursos / CCH / Colegio de Ciencias y Humanidades Plantel Oriente                                                                         |                                                                                                    |
| Categorías: CCH / Colegio de Ciencias y Humanidades Plantel Oriente COR                                                                                                    | <ul> <li>Administración</li> <li>Categoría: Colegio de Ciencias y<br/>Humanidades Plantel Oriente</li> <li>Estructuras de competencia</li> </ul> |
| Buscar cursos Ir • Expan<br>• Administración<br>• Biología<br>• Cálculo<br>• Cibernética y Computación<br>• Ciencias de la Salud<br>• Ciencias Políticas y Sociales<br>• Economía<br>• Educación Física | Mavegación                                                                                                    |

### Seleccionar el curso del Profesor Francisco Javier Hernández Velasco-Cálculo

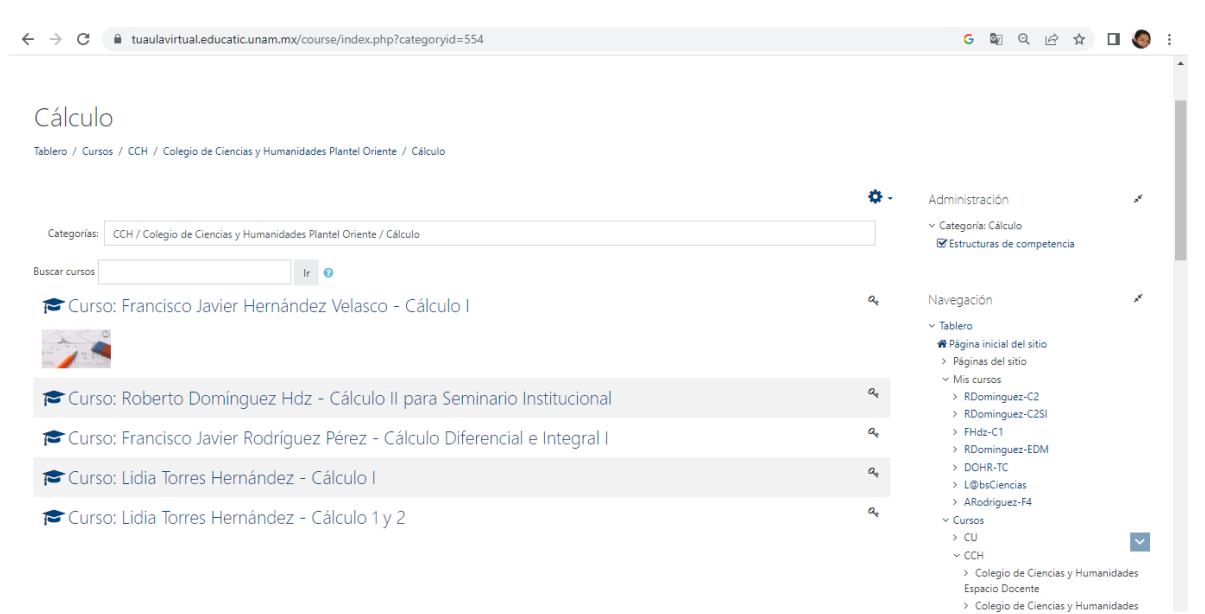

#### Listo

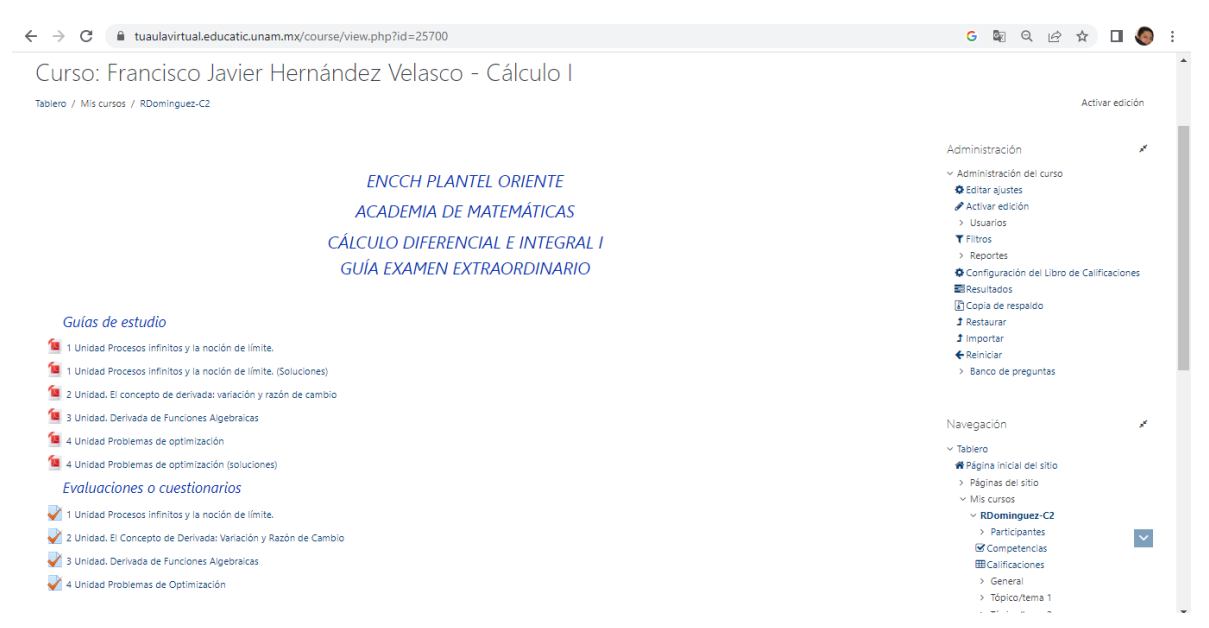